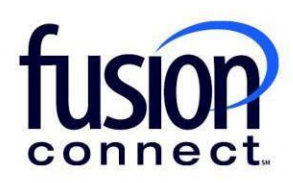

## Credit Limit Error

**Fusion Connect Client Portal** 

## Resources

Watch a Video:

Credit Limit Error

## More Resources:

See a complete list of Fusion Connect Client Portal self-support documents here: <u>https://www.fusionconnect.com/support/ms-teams-support</u>

## Credit Limit Error...

The Services Tile displays a list of the services that Fusion Connect offers. Services you currently subscribe to will appear in bold with the number of sites you have in parentheses next to the service type.

Note: Services you do not currently subscribe to will appear in grey.

For Microsoft Services, click on your IT Software & Services section:

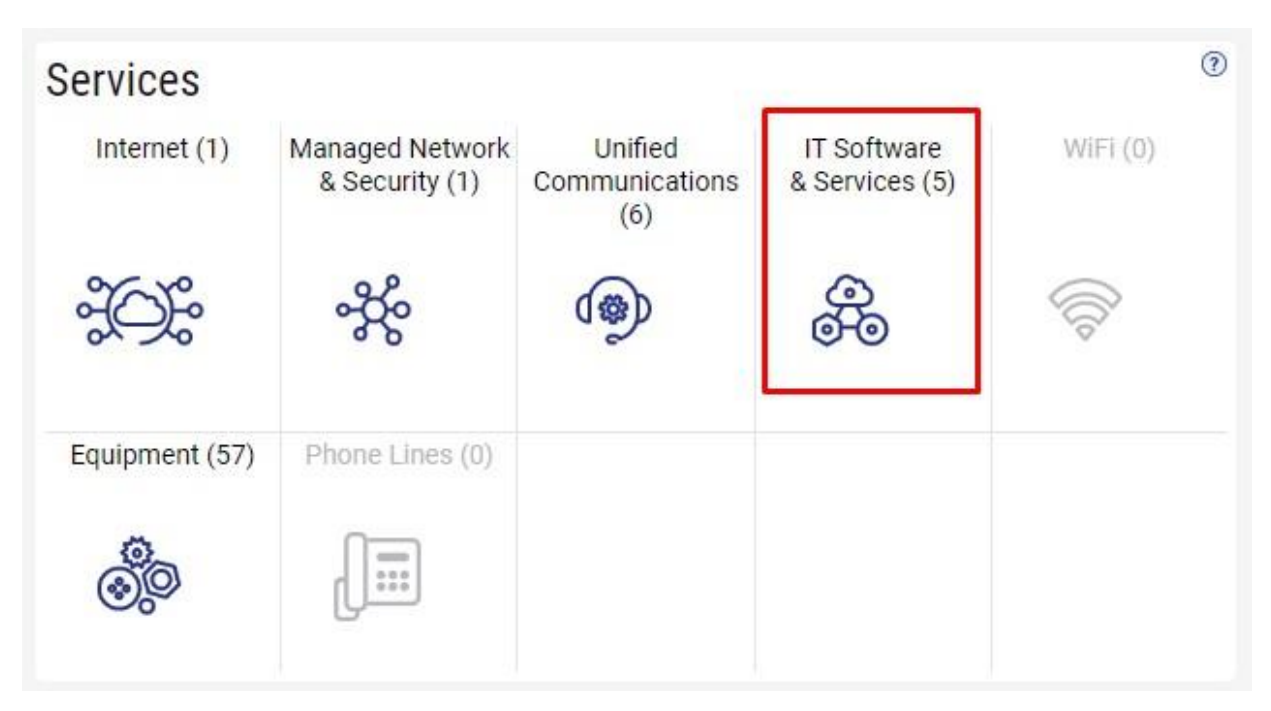

This will open a new Tab within your Portal listing your Site(s) and their service(s). Choose the site/service by clicking the Kabob icon and choose "Manage Services":

| fusion                           |                                   | Q Search                             |
|----------------------------------|-----------------------------------|--------------------------------------|
| Sample Company Customer Overview | Company Customer Services $	imes$ |                                      |
|                                  |                                   | Sample Company Customer Overview     |
| Sample Company Customer Servio   | ces                               |                                      |
| Internet 😂 Managed Network &     | Security 🛠 Unified Commu          | nications 🐵 IT Software & Services 🚓 |
| Sites States 1 sites             |                                   |                                      |
| Sample Company                   | @ Site                            | Service                              |
|                                  | Sample Company                    | Microsoft Services                   |
|                                  | Manage Services                   |                                      |
|                                  | Create licket                     |                                      |

In the Services section, you will see a list of your existing products/licenses. If you wish to add additional quantities of a product, select a specific Product/License by clicking its "pop-out window" icon:

|     |                  |              | inpuny.com | etting.con | .,         |          |        |            |            |            |
|-----|------------------|--------------|------------|------------|------------|----------|--------|------------|------------|------------|
| r   | Service 🔻        | ×            |            |            |            |          |        |            |            |            |
| (j) | Service          | Billing Type | Billed     | Term       | Unit Price | Quantity | Total  | Effective  | Term End   | Auto Renew |
|     | Azure Plan       | Usage        | Annual     | Monthly    |            |          |        |            |            |            |
| 2   | Nicrosoft 365 E3 | License      | Monthly    | Monthly    | 43.20      | 1        | 43.20  | 03/18/2024 | 04/18/2024 | ~          |
| 7   | Microsoft 365 E5 | License      | Annual     | Annual     | 684.00     | 1        | 684.00 | 03/18/2024 | 03/18/2025 | ~          |

Once in your specific Product/License portal tab, you can change quantities by clicking the "Change Quantity" button.

| Service                                                  | Microsoft 365 E3 | Unit Price | 43.20 |  |  |  |
|----------------------------------------------------------|------------------|------------|-------|--|--|--|
| Billed                                                   | Monthly          | Quantity   | 2     |  |  |  |
| Term                                                     | Monthly          | Total      | 86.40 |  |  |  |
| Effective                                                | 03/18/2024       |            |       |  |  |  |
| Term End                                                 | 04/18/2024       |            |       |  |  |  |
| Auto Renew                                               | ~                |            |       |  |  |  |
| Change Quantity<br>Open Ticket Reporting License Problem |                  |            |       |  |  |  |
| Edit C                                                   |                  |            |       |  |  |  |

fusionconnect.com Connect. Protect. Accelerate. If your requested increased amount of Product will cost more than your Microsoft Services Credit Limit allows, you will receive the below message stating a *Ticket has been created on your behalf* to review your Microsoft Services credit limit. **Click CANCEL:** 

| C              | nange Quantity of Mi | crosoft 365 E3                                                                                                    |  |
|----------------|----------------------|----------------------------------------------------------------------------------------------------|--|
|                |                      |                                                                                                    |  |
|                | Current Quantity     | 2                                                                                                    |  |
|                |                      | 2000                                                                                                    |  |
| New Quantity * |                      | This order is more than your current<br>available credit. We have opened ticket<br>AN9989207 on your behalf to review your<br>credit. You can manage this ticket in your<br>tickets view. |  |
|                | Change Effective *   | Immediately 🔻                                                                                                    |  |
|                | Order Reference      |                                                                                                    |  |
|                | Sut                  | omit Order Cancel                                                                                                    |  |

After clicking "Cancel", go back to your login Overview Tab:

| fus |                                    |                                      | Q Searc               |                            |                               | 7 🕁 🕙 |  |
|-----|------------------------------------|--------------------------------------|-----------------------|----------------------------|-------------------------------|-------|--|
| ≡   | Sample Company Customer Overview × | 🕻 Sample Company Customer Services 🗙 | Sample Company Micros | soft Services 🗙 Sample Com | pany Microsoft 365 E3 $	imes$ |       |  |
| San | ple Company Microsoft 36           | 5 E3                                 |                       |                            |                               |       |  |
|     |                                    |                                      | Service               | Microsoft 365 E3           | Unit Price                    | 43.20 |  |
|     |                                    |                                      | Billed                | Monthly                    | Quantity                      | 2     |  |
|     |                                    |                                      | Term                  | Monthly                    | Total                         | 86.40 |  |
|     |                                    |                                      | Effective             | 03/18/2024                 |                               |       |  |
|     |                                    |                                      | Term End              | 04/18/2024                 |                               |       |  |
|     |                                    |                                      | Auto Renew            | ✓                          |                               |       |  |
|     |                                    |                                      |                       | Change                     | Quantity                      |       |  |
|     |                                    |                                      |                       | Open Ticket Reporti        | ng License Problem            |       |  |
|     |                                    |                                      |                       | Edit                       | O                             |       |  |
|     |                                    |                                      |                       |                            |                               |       |  |

Click Refresh (top right corner), and under your TICKETS Tile, you will see your "Credit Limit Review" ticket listed.

Note: All Microsoft Service-related tickets will be worked within 24 hours.

Once your Credit Limit has been approved, you will receive an email. You can also view and make ticket comments to your ticket by clicking the **"Ticket Id"**:

| Tickets    |                |                     | + New Ticket       |
|------------|----------------|---------------------|--------------------|
| Open<br>1  |                |                     |                    |
| Ticket Id  | Site           | Category            | Open Time          |
| AN9989204  | Sample Company | Credit Limit Review | 09/12/2024 1:12:33 |
|            |                |                     |                    |
| 1 - 1 of 1 |                |                     | C                  |
|            |                |                     | View Tickets >     |

\*\*\*After your Microsoft Services Credit Limit has been increased, you can now add your additional Microsoft Service licenses, simply by accessing your License page again and click "Change Quantity".

| Service                                                  | Microsoft 365 E3 | Unit Price | 43.20 |  |  |  |
|----------------------------------------------------------|------------------|------------|-------|--|--|--|
| Billed                                                   | Monthly          | Quantity   | 2     |  |  |  |
| Term                                                     | Monthly          | Total      | 86.40 |  |  |  |
| Effective                                                | 03/18/2024       |            |       |  |  |  |
| Term End                                                 | 04/18/2024       |            |       |  |  |  |
| Auto Renew                                               | ✓                |            |       |  |  |  |
| Change Quantity<br>Open Ticket Reporting License Problem |                  |            |       |  |  |  |
| Edit C                                                   |                  |            |       |  |  |  |